## 住房租赁房源核验系统操作手册(企业版)

推荐浏览器: Google 浏览器

账户名密码登录网址: http://183.194.243.240:7001/ corporate/register.jsp

| 上海市住房租赁  | 公共服务平台  |
|----------|---------|
| 机构用户     | 登录      |
| 机构用户登录   | 用户注册    |
| ▲ 请输入手机号 |         |
| € 请输入密码  | *       |
| ● 请输入验证码 | 获取短信验证码 |
|          | 忘记/修改密码 |
| 登录       |         |

密钥登录网址: http://183.194.243.240:7001/USB1og

in. jsp

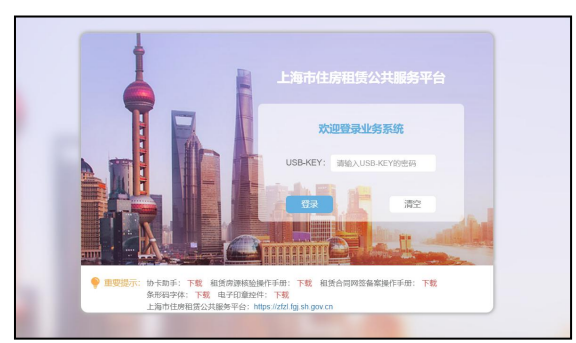

首页前两图所示,输入用户名,密码,校验码或 USB-KEY 密码登录。

| 系统列表          |  |
|---------------|--|
| 主体管理平台        |  |
| 住房租赁网签备案一体化系统 |  |
| 住房租赁房源管理系统    |  |
| 住房租赁经营机构管理系统  |  |

登录后选择"住房租赁房源管理系统",点击转入进入 系统。

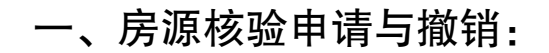

(一) 房源核验申请:

| 住房租赁房源管理系统  |      |       |         |             |        |      |      |      | 帶佔经        | in the second second | 退出 |
|-------------|------|-------|---------|-------------|--------|------|------|------|------------|----------------------|----|
| 经纪机构房源核验    | 机素   | 勾定派   | 运加      |             |        |      |      |      |            |                      |    |
| 经纪机构Excel上传 | 0.01 | 20200 | 0.00014 |             |        |      |      |      |            |                      |    |
| 经纪机构核验申请    |      | 委托机制  | 勾: 请输入  |             | 小区/项目名 | 请输入  | 坐落:  | 清谕入  | Q          |                      |    |
| 经纪机构查看核验结果  |      |       |         |             | 401-   |      |      |      |            |                      |    |
| 经纪机构房源挂牌    | 十添   | tri I | T HINKS |             |        |      |      |      |            |                      |    |
| 房源核验异议处理    |      | 序号    | 所在区     | 小区/项目名称     | 对印构    | 模糊坐落 | 房间名称 | 出租方式 | 申请时问       | 操作                   |    |
| 异议申请        |      | 1     |         |             |        |      |      |      | 2021-11-20 | See 10               |    |
| 查看异议结果      |      | 2     |         |             |        |      |      |      | 2021-11-20 | 16116                |    |
| 房屋拆间管理 🔺    |      | 3     |         |             |        |      |      |      | 2021-11-20 | 19259                |    |
| 企业拆间管理      |      | 4     |         |             |        |      |      |      | 2021-11-20 | -                    |    |
| 查看拆间结果      |      | 5     |         |             |        |      |      |      | 2021-11-20 | <b>4611</b>          |    |
|             |      | 6     |         |             |        |      |      |      | 2021-11-20 | <b>1916</b>          |    |
|             |      | 7     |         |             |        |      |      |      | 2021-11-20 | 1919                 |    |
|             |      |       |         |             |        |      |      |      | 1          |                      |    |
|             |      |       |         |             |        |      |      |      |            |                      |    |
|             | ~    | 1     | 到第 1 页  | 确定 共7条 10条页 | •      |      |      |      |            |                      |    |

选择左上角"租赁机构核验申请"。 点击红框内"+添加"按钮,可发起新的核验申请。

| 住房租赁房源管理系统  |         |          |      |      |     |         |       |      |    | 標佐 | 周店 | 退出 |
|-------------|---------|----------|------|------|-----|---------|-------|------|----|----|----|----|
| 经纪机构房源核验    | 房源信息核验  |          |      |      |     |         |       |      |    |    |    | ×  |
| 经纪机构Excel上传 | 权证编号核明  | \$       |      |      |     |         |       |      |    |    |    |    |
| 经纪机构核验申请    |         |          |      |      |     |         |       |      |    |    |    |    |
| 经纪机构查看核验结果  | 权属证明美型: | 上海市房地产权证 | E *  |      |     | 权属证明编号: | 南输入权限 |      |    | 核验 |    |    |
| 经纪机构房源挂牌    |         |          |      |      | _   |         |       |      |    | -  |    |    |
| 房源核验异议处理 🔺  |         |          | 上海市房 | 地产权证 |     |         |       |      | ×  |    |    |    |
| 异议申请        |         |          | 沪房地  | 区县简称 | 字 ( | 年份      | ) 第   | 6位编码 | 믕  |    |    |    |
| 查看异议结果      |         |          |      |      |     |         |       |      | 确定 |    |    |    |
| 房屋拆间管理 🔺    |         |          |      |      |     |         |       |      |    |    |    |    |
| 企业拆间管理      |         |          |      |      |     |         |       |      |    |    |    |    |
| 查看拆间结果      |         |          |      |      |     |         |       |      |    |    |    |    |
|             |         |          |      |      |     |         |       |      |    |    |    |    |
|             |         |          |      |      |     |         |       |      |    |    |    |    |
|             |         |          |      |      |     |         |       |      |    |    |    | 1  |
|             |         |          |      |      |     |         |       |      |    |    |    |    |

根据需核验房屋产证,选择权证证明类型。输入权属证 明编号后,点击确定按钮,再点击核验按钮。

| 住房租赁房源管理系统      |                  |            |             |    | 標  | 退出 |
|-----------------|------------------|------------|-------------|----|----|----|
| 经纪机构房源核验        | 房源信息核验           |            |             |    |    | ×  |
| 经纪机构Excel上传     | 权证编号核验           |            |             |    |    |    |
| 经纪机构核验申请        |                  |            |             |    |    |    |
| 经纪机构查看核验结果      | 权属证明类型: 上海市房地产权证 | v          | 权属证明编号: 1   | p  | 核验 |    |
| 经纪机构房源挂牌        | 序号 所在区           | 权证号        | 坐落全称 (精确地址) | 楼号 | 室号 |    |
| 房源核验异议处理 🔺      | 1 浦东             | 0          | 凌           |    |    |    |
| 异议申请            |                  |            |             |    |    | _  |
| 查看异议结果          |                  |            |             |    |    |    |
| <b>所展明间管理</b> ◆ |                  |            |             |    |    |    |
|                 | 1 到菜 1 页 礦産 共19  | 県 10 集/页 ▼ |             |    |    | ×  |

## 双击打开筛选好的房源进入申请界面进行核验申请。

|             |              |       |         |        |        |             | 退出  |
|-------------|--------------|-------|---------|--------|--------|-------------|-----|
| 集中式房源入库管理 🗧 | 房源信息核验       |       |         |        |        |             | ×   |
| 集中式网签备案 🚽 🔫 | 详细信息         |       |         |        |        |             | ×   |
| 代理经租房源核验    | 心带/主         |       |         |        |        |             | - i |
| 代理经租核验申请    | 177722114PDA |       |         |        |        |             |     |
| 代理经租直看核验结果  | 房屋信息         |       |         |        |        |             |     |
| 代理经租房源挂牌    | 权属证明类型:      | 不动产权证 | 权属证明编号: | 沪      | 号 面积:  | ° <b>11</b> |     |
| 房源核验异议处理    | 小区名称         |       | 楼层:     | 请选择    | 户型:    | 请选择         |     |
| 异议申请        | 模糊坐落:        | 康     |         |        |        |             |     |
| 查看异议结果      |              |       |         |        |        |             |     |
| 房屋拆间管理 🔺    | 出租信息         |       |         |        |        |             |     |
| 企业拆问管理      | 出租方式:        | 整租    | 联系方式:   | 用于对外发布 | 拟出租价格: |             |     |
| 直看拆间结果      |              |       |         |        |        |             |     |
|             |              |       |         |        |        |             |     |
|             | 权利人信息        |       |         |        |        |             |     |
|             | 权利人类型:       | 个人    |         |        |        |             |     |

## 填写房屋的相关信息。

注: 红框内模糊坐落是对外公开信息, 自行填写, 请注 意信息保密。

| 住房租赁房源管理系统             |                               | 退出 |
|------------------------|-------------------------------|----|
| 集中式房源入库管理 👻            | 肉粥怕思核验                        | ×  |
| 集中式网络备案 👻              | 译细信息                          | ×  |
| 代理经租房源核验               | 出租信息                          | *  |
| 代理经租核验申请               | 出程方式: 整组 联系方式: 用于对外发布 机出租价格:  |    |
| 代理经租查看核验结果<br>代理经租房源挂牌 |                               |    |
| 房源核验异议处理 👻             | 权利人信意                         |    |
| 房屋拆间管理 👻 👻             | 权利人类型: 个人                     |    |
|                        | 权利人 + 权利人姓名 证件差型 证件易码 电话号码 操作 |    |
|                        | 天教課                           |    |
|                        | 委托经营管理合同 - 期限:                | _  |
|                        | 保存 慶交                         |    |

然后点击红框内的"+"号按钮填写权利人。

| 住房租赁房源管理系统 |                      |                     | 退出 |
|------------|----------------------|---------------------|----|
| 集中式房源入库管理  | 房源信息核验               |                     | ×  |
| 集中式网络备家 👻  | 详细信息                 |                     | ×  |
| 代理经租房源核验   | 出租信思                 |                     | *  |
| 代理经租核验申请   | 出租方式: 整租             | 联系方式: 用于对外发布 拟出租价格: |    |
| 代理经租查看核验结果 |                      |                     |    |
| 代理经租房源挂牌   | 新播权利人                |                     | ×  |
| 房源核验异议处理 👻 |                      |                     |    |
| 房屋拆间管理 🗸 👻 | 姓名(名称): 通输入地名(名称)    |                     |    |
|            | 证件类型: 适应择 👻          |                     |    |
|            | 证件号码: 通输入证件包码        |                     |    |
|            | <b>手机号码:</b> 词输入手机号码 |                     |    |
|            | J                    | <b>947</b><br>关闭    |    |

填写权利人姓名、证件号、证件类型、联系方式后点保存按钮。

注: "权利人"必须为房屋产权所有人。

点击保存后,点击提交按钮,提交核验申请。核验申请 提交后,可在左边"查看核验结果"功能中查看结果。

注: 提交后, 若核验状态为"审核成功", 系统将同时 生成房源核验码。

(二)房源核验撤销:

| 住房租赁房源管理系统           |                  |               |      |      | f 退出               |
|----------------------|------------------|---------------|------|------|--------------------|
| 经纪机构房源核验             | 机构房源核验结果香着       |               |      |      |                    |
| 经纪机构Excel上传          |                  |               |      |      |                    |
| 经纪机构核验申请             |                  | LERA MINO     |      |      |                    |
| 经纪机构查看核验结果           | 权属证号: 16億人       | 核胞漏的: 话祖人     |      |      |                    |
| 经纪机构房源挂牌             | 序号 权属类型     权属编号 | 品 相债类型        | 核验编码 | 核验状态 | 操作                 |
| 房源核验异议处理 🔺           | 1 3              |               |      |      | 查 看 鼢 销            |
| 异议申请                 | 2                |               |      |      | <u>吾</u> 者 散 約     |
| 查看异议结果               | 3                |               |      |      | <u> 査 </u> 者  撤  销 |
| 房房拆间管理 ▼             | 4 7              |               |      |      | 查 石 激 销            |
| With Stars the JEAKE | 5 1              |               |      |      | 五 石 散 拍            |
|                      | 6 7              |               |      |      | <u> 吾 </u> 者 散     |
|                      | 7 4              |               |      |      | 发起异议 查看原因          |
|                      | 8 7              |               |      |      | 查看 激 销             |
|                      | 9 7              |               |      |      | 发起导议 董宥原因          |
|                      | 10 月             |               | 1    |      | 发起导议直着原因           |
|                      | 1 2 3 6 到第 1 页 8 | 聽 共54条 10条/页▼ |      |      | >                  |
|                      |                  |               |      |      |                    |

打开左侧"房源机构查看核验结果",在上方红框内填入需撤销的房源信息进行筛选,或直接点击需撤销房源右侧 操作栏内的"撤销"按钮,即可撤销该房源核验,房源核验 码失效。

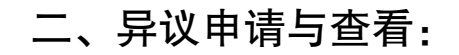

(一) 异议申请:

| Let . | 退出   |
|-------|------|
|       |      |
|       | - 1  |
|       |      |
|       |      |
|       |      |
|       | 1.12 |
|       |      |
|       |      |
|       |      |
| ×     |      |
|       | - 1  |
|       | - 1  |
|       |      |
|       |      |
|       |      |
|       |      |
|       |      |
|       |      |
|       |      |
|       |      |

若对显示审核失败的房源核验结果存在异议,可打开 "异议申请"功能,点击左上角红框内"+申请"按钮发起 异议申请。

| 住房租赁房源管理系统  | 4                                                                                                    | 5 退出  |
|-------------|----------------------------------------------------------------------------------------------------|-------|
| 经纪机构房源核验    |                                                                                                    | *     |
| 经记机构Excel上传 | 操作类型                                                                                                    | ×     |
| 经纪机构核验申请    | 区申请                                                                                                    | - Î   |
| 经纪机构查看核验结果  |                                                                                                    | - 600 |
| 经纪机构房源挂牌    |                                                                                                    |       |
| 房源核验异议处理 🔺  |                                                                                                    |       |
| 异议申请        | 1 Archiver 1000000 1000000 1000000 1000000 1000000                                                                                                    |       |
| 查看异议结果      | 2 不好学校正                                                                                                    |       |
| 房屋拆间管理 🔫    | 3 房屋所有权正 皆 发起用文                                                                                                    | 2     |
|             | 4 上海市房地产权证 <b>208</b> 月22                                                                                                    |       |
|             | 5 不动产取证 <b>规</b> 尼异文                                                                                                    |       |
|             | 6 不动产权证 <u>发起异效</u>                                                                                                    |       |
|             | 7 上海市房地产权证 <b>5</b> 8000000000000000000000000000000000000                                                                                                    |       |
|             | 8 上海市房地产权证 <b>5</b> 22月11 <b>5</b> 22月11 <b>5</b> 22 |       |

填写权属证号与核验编码,点击右侧放大镜按钮,搜索 需要发起异议申请的房源信息。

| 住房租赁房源管理系统  |           |      |                  |      |          | ŧ          | 5 退出 |
|-------------|-----------|------|------------------|------|----------|------------|------|
| 经纪机构房源核验    | e, webter |      |                  |      |          |            | -    |
| 经纪机构Excel上传 | 操作类型      |      |                  |      |          |            | ×    |
| 经纪机构核验申请    | 区由请       |      |                  |      |          |            | î.   |
| 经纪机构查看核验结果  | L 1743    |      |                  |      |          |            | - 10 |
| 经纪机构房源挂牌    | DETO -    |      | 4486/0+D 10000 1 |      |          |            | - H. |
| 房源核验异议处理 🔺  | 权离证号: 18  |      | 核整编钟: 词唱入        |      | Q        |            |      |
| 异议申请        | 序号 权属类型   | 权属编号 | 相告类型             | 核验编码 | 失败原因     | 操作         |      |
| 查看异议结果      | 1 不动产权证   |      |                  |      |          |            |      |
| 房屋拆间管理 ▼    | 2 小动产税ü上  |      |                  |      | 6        | 2012771    |      |
|             | 3 房屋所有权。  | 4E   |                  |      |          |            |      |
|             | 4 上海市房地市  | ≃权证  |                  |      | ŝ        | 2000 Price |      |
|             | 5 不动产权证   |      |                  |      | 6        | 发起异议       |      |
|             | 6 不动产权证   |      |                  |      | E .      | 发起异议       |      |
|             | 7 上海市房地市  | △权证  |                  |      | 8        | XMERINX    |      |
|             | 8 上海市房地区  | ⇔权证  |                  |      | ei -     | 发起异议       |      |
|             | 9 上海市房地7  | ⇔权证  |                  |      | 音        | 发起异议       |      |
|             | 10 上海市房地区 | ⇔权证  |                  |      | <b>F</b> | 发起异议       |      |

点击对应房源右侧操作栏中的发起"异议按钮",进入 信息填写界面。

| 住房租赁房源管理系统       |                         |            | 通出                 |
|------------------|-------------------------|------------|--------------------|
| 经纪机构房源核验         | 信息                      |            | ×                  |
| 经纪机构Excel上传      |                         |            | *                  |
| 经纪机构核验申请         |                         |            |                    |
| 经纪机构查看核验结果       |                         |            |                    |
| 经纪机构房源挂牌         | 权利人 代理人(代理机构)           |            |                    |
| 房源核验异议处理 🔺       | 序号 名称                   | 证件类型       | 证件编号               |
| 异议申请             | 1 蒋雪棽儿                  | 身份证        | 31010719810127342X |
| 查看异议结果           | < 1 > 到第 1 页 确定 共1条 10条 | 页 •        |                    |
| <i>的</i> 侵抑问管理 • | 中國際由                    | <b>647</b> |                    |

填写相关信息、申请理由等内容,点击"提交"按钮, 提交异议申请。系统将异议申请提交至房屋所在区房地产交 易中心进行审核。

(二) 异议结果查看:

| 住房租赁房源管理系统  |                                                    | 退出       |
|-------------|----------------------------------------------------|----------|
| 经纪机构房源核验    | 区由语                                                | Í        |
| 经纪机构Excel上传 | נאיור <u>ב</u>                                     |          |
| 经纪机构核验申请    | わ屋焼白・ 広治 入 お利人 広治 入 学家 広治 入                        | 0        |
| 经纪机构查看核验结果  |                                                    |          |
| 经纪机构房源挂牌    | 1 유민비장 (1.444) · · · · · · · · · · · · · · · · · · |          |
| 房源核验异议处理 🔺  | 2 進在新区 21.11                                       | -20 直看   |
| 异议申请        | 1 到街 1 页 确定 共2条 10条页 •                             | ×        |
| 查看异议结果      |                                                    | <u>^</u> |
| 房屋拆间管理 🔻    |                                                    |          |
|             |                                                    |          |
|             |                                                    |          |
|             |                                                    |          |
|             |                                                    |          |
|             |                                                    |          |
|             |                                                    |          |
|             |                                                    |          |
|             |                                                    |          |

打开"查看异议结果"功能,点击对应房源右侧内"查 看"按钮,查看异议审核结果,点击"驳回原因"按钮可以 查看异议被驳回的原因。

## 三、分间管理:

(一)申请分间:

| 住房租赁房源管理系统  |                    |          |                     |       |         |    | 退出       |
|-------------|--------------------|----------|---------------------|-------|---------|----|----------|
| 经纪机构房源核验    | 企业由清               |          |                     |       |         |    | <b>^</b> |
| 经纪机构Excel上传 |                    |          |                     |       |         |    |          |
| 经纪机构核验申请    | 申请    已完成          |          |                     |       |         |    |          |
| 经纪机构查看核验结果  | 权<br>同編号· 法給入      | *        | 7和人 志治入             | 业落    |         | 0  |          |
| 经纪机构房源挂牌    | 1000000 2 103020 C |          | Now Company Company | /-    |         |    |          |
| 房源核验异议处理 🔺  | +申请                |          |                     |       |         |    |          |
| 异议申请        | 序号 行政区             | 权属类型 权属编 | 号 权利人               | 坐落 创建 | 时间 业务类型 | 操作 |          |
| 查看异议结果      |                    |          | Э                   | 数据    |         |    |          |
| 房屋拆间管理 🔺    |                    |          |                     |       |         |    |          |
| 企业拆向管理      |                    |          |                     |       |         |    |          |
| 查看拆间结果      |                    |          |                     |       |         |    |          |
|             |                    |          |                     |       |         |    |          |
|             |                    |          |                     |       |         |    |          |
|             |                    |          |                     |       |         |    |          |
|             |                    |          |                     |       |         |    |          |
|             |                    |          |                     |       |         |    |          |

选择"企业拆间管理",点击红框内"+申请"按钮填 写分间信息。

| 住房租赁房源管理系统  | 選出                                                     |
|-------------|--------------------------------------------------------|
| 经纪机构房源核验    | · 题作类型 X                                               |
| 经记机构Excel上传 | 权证编号核验                                                 |
| 经纪机构核验申请    |                                                        |
| 经纪机构查看核验结果  | <b>权属证明类型:</b> 请选择 ▼ <b>权属证明编号:</b> 请输入权用证号 <i>核</i> 输 |
| 经纪机构房源挂牌    |                                                        |
| 房源核验异议处理 🔺  |                                                        |
| 异议申请        |                                                        |
| 查看异议结果      |                                                        |
| 房屋拆间管理 🔺    |                                                        |
| 企业拆间管理      |                                                        |
| 查看拆间结果      |                                                        |
|             |                                                        |
|             |                                                        |
|             |                                                        |
|             |                                                        |
|             |                                                        |

填写房源的权证编号与权属证件类型,点击右方"核验" 按钮。

| 住房租赁房源管理系统  |                  |           |                             |    | 4   | 退出 |
|-------------|------------------|-----------|-----------------------------|----|-----|----|
| 经纪机构房源核验    | 操作类型             |           |                             |    |     | ×  |
| 经纪机构Excel上传 | 权证编号核验           |           |                             |    |     |    |
| 经纪机构核验申请    |                  |           |                             |    |     |    |
| 经纪机构查看核验结果  | 权属证明类型: 上海市房地产权证 | w.        | 权属证明编号:                     |    | 核验  |    |
| 经纪机构房源挂牌    | 序号 所在区           | 权证号       | 坐落全称(精确地址)                  | 楼号 | 家号  |    |
| 房源核验异议处理 🔺  | 1 浦东             | 0.00.0    | sector of a function of the | 8  | 402 |    |
| 异议申请        |                  |           |                             |    |     | -  |
| 查看异议结果      |                  |           |                             |    |     |    |
| 房屋拆间管理 🔺    |                  |           |                             |    |     |    |
| 企业拆间管理      |                  |           |                             |    |     |    |
| 查看拆间结果      |                  |           |                             |    |     |    |
|             |                  |           |                             |    |     |    |
|             |                  |           |                             |    |     |    |
|             | 1 到版 1 页 确定 共1   | 备 10 象页 · |                             |    |     | ×  |
|             |                  |           |                             |    |     | 1  |

双击红框区域中筛选出的房源信息,进入分间管理页

| 書中式房源入库管理 👻 | 操作类型                                       |           | ×     |
|-------------|--------------------------------------------|-----------|-------|
| ■中式网络寄蜜 👻   | 详细信息                                       |           | ×     |
| C理经租房版核验    |                                            |           |       |
| 代理经用核验申请    | 場些即讓人                                      |           |       |
| 代理经租查費檢給結果  |                                            |           | ۲     |
| 代理经租房跟挂牌    | 序号 名称                                      | 证件局码      | 授作    |
| 京源核验异议处理    |                                            | 无数据       |       |
| 异议申请        |                                            |           |       |
| 异议结果查看      | 這写房屋信用                                     |           |       |
| 房屋拆回管理 🔺    | and an an an an an an an an an an an an an |           |       |
| 企业所问管理      | 行政区: 連东新区                                  | 房屋面积:     |       |
| 查察拆间结果      | 極层:                                        | *坐藩: 桃; 王 |       |
|             |                                            |           |       |
|             | 房屋折间                                       |           |       |
|             | 房屋最多可以拆分为10个房间                             |           | •     |
|             | #9 6#                                      | 面积        | i展作P  |
|             | 1 闻2                                       | 22        |       |
|             | 2 321                                      | 33        | 8 896 |
|             |                                            |           |       |
|             |                                            |           |       |

加分间房间,填写房间信息。点击分间后操作栏内"删除" 按钮,可删除该行分间。

| 住房租赁房源管理系统  |                |               | 遍出    |
|-------------|----------------|---------------|-------|
| 集中式房源入库管理 👻 | 操作关型           |               | ×     |
| 集中式网络普索 👻   | 评细信意           |               | ×     |
| 代理经租房源核验    | 填写申请人          |               |       |
| 代理经相核验申请    |                |               | ۲     |
| 代理经相查費檢验結果  | 序号 名称          | 证件号码          | 操作    |
| 代理经租房源挂牌    |                | 无政策           |       |
| 房源校验异议处理 🔺  |                |               |       |
| 异议中语        | 填写房屋信息         |               |       |
| 房屋拆间管理      | *FRKE: 11DE    | <b>应运动</b> 和: |       |
| 企业所问管理      | 巷层:            | *1857\$F: 86. |       |
| 查看折问结果      |                |               |       |
|             | 房屋折间           |               |       |
|             | 唐屋最多可以拆分为10个房间 |               | ۲     |
|             | 序号 名称          | 1887          | 操作    |
|             | 1 南2           | 22            | 9 500 |
|             | 2 ib1          | 33            | 8 990 |
|             |                |               |       |
|             |                | 保存            |       |
| c           |                |               |       |

信息填写完整后,点击红框内"保存"按钮,相关分间 信息将被记录入库。

注:请务必按照房屋原始结构,一次性填写全部房间信息。房源信息成功提交后,无法通过系统变更。如需变更分间信息,应前往房屋所在区的房地产交易中心(住房租赁管理事务中心)办理。

|                                       |                  |        |             |               | _          | 5 88      |
|---------------------------------------|------------------|--------|-------------|---------------|------------|-----------|
| 別、构防源核验 🔺                             | 房屋列表             |        |             |               |            |           |
| 经记机构Excel上传<br>经记机构被验申请<br>公记机构查看成验结果 | <b>权属编号:</b> 请输入 | Б      | <b>以</b> 有效 | <b>坐落</b> 请输入 | Q          |           |
| 经纪机构房源挂牌                              | 序号 行政区           | 权属类型 权 | 2篇编号 权利人    | 坐落            | 创建时间       | 操作        |
| 网络哈异议处理 🔺                             | 1 宝山区            | 不动产权证  |             | <i>₹</i> 7    | 2021-11-20 | <b>查看</b> |
| 议申请<br>结异议结果                          |                  |        |             |               |            |           |
| 游向管理                                  |                  |        |             |               |            |           |

(二)查看分间信息:

选择"查看拆间结果",在上方红框内填入房源信息, 搜索具体房屋分间信息。选择需要查看的房源分间信息,点 击右侧操作栏内的"查看"按钮,查看拆间结果。